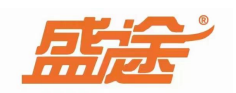

# 盛途进销存管理软件

说明文档

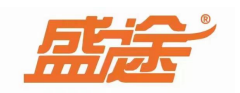

| 第一章 | 软件安装        | (-)                 |
|-----|-------------|---------------------|
| 第二章 | 软件登录        | $(\Box)$            |
| 第三章 | 系统设置        | $(\Xi)$             |
| 1,  | 公司信息设置      | $(\Xi)$             |
| 2   | 系统参数设置      | $(\Xi)$             |
| 3、  | 环境设置        | $(\Xi)$             |
| 4、  | 权限管理        | $(\underline{\Xi})$ |
| 5,  | 清除数据        | $(\underline{\Xi})$ |
| 6,  | 微信设置        | $(\underline{\Xi})$ |
| 7、  | 数据连接        | $(\Xi)$             |
| 8,  | 操作日志        | $(\underline{\Xi})$ |
| 9、  | 数据恢复        | $(\Xi)$             |
| 第四章 | 商品信息        | (四)                 |
| 1,  | 新增商品        | (四)                 |
| 2   | 修改和删除商品信息   | (四)                 |
| 3   | 标签          | (四)                 |
| 4、  | 导出和导入       | (四)                 |
| 第五章 | 进货入库        | (五)                 |
| 第六章 | 会员列表        | (六)                 |
| 1,  | 客户类型        | (六)                 |
| 2   | 新增会员        | (六)                 |
| 3,  | 修改会员信息和删除会员 | (六)                 |
| 4,  | 查记录         | (六)                 |
| 5,  | 其他功能        | (六)                 |
| 第七章 | 消费开单        | (七)                 |
| 1,  | 会员查找        | (七)                 |
| 2   | 数量          | (七)                 |
| 3,  | 单价          | (七)                 |
| 4,  | 删除          | (七)                 |
| 5,  | 清空          | (七)                 |
| 6,  | 折扣          | (七)                 |
| 7、  | 赠送          | (七)                 |
| 8,  | 员工          | (七)                 |
| 9、  | 导出          | (七)                 |
| 10, | 预览          | (七)                 |
| 11, | 打印          | (七)                 |
| 第八章 | 经营统计        | (八)                 |
| 1,  | 进货明细        | (八)                 |
| 2   | 销售记录        | (八)                 |
| 3,  | 库存明细        | (八)                 |

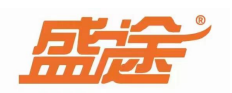

| 4,  | 盘点明细(八) |
|-----|---------|
| 5,  | 会员查询(八) |
| 6,  | 营业查询(八) |
| 7、  | 员工提成(八) |
| 第九章 | 事件提醒(九) |
| 1,  | 会员效期(九) |
| 2,  | 生日查询(九) |
| 3,  | 余额不足(九) |
| 4,  | 剩余次数(九) |
| 5,  | 活动群发(九) |
| 6,  | 预约管理(九) |
| 第十章 | 退出软件(十) |

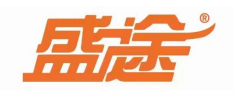

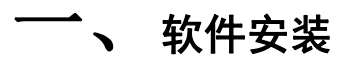

### \_\_\_、 软件登录

双击桌面 **见**软件图标,进入登录界面。输入账号密码。账号默认为 anmin 密码 为空。点击登录进入软件。

| 10:28         | 11月14日                                       | - × |
|---------------|----------------------------------------------|-----|
| 你好            | 用户登录                                         |     |
| 需要协助请点击       | admin                                        |     |
|               | ● 密码                                         | -   |
|               | 🖌 记住我的登录状态                                   |     |
| at a second a | ·····································        |     |
|               | 新乡市业兴电脑软件销售部版权所有 (http://www.xingyesoft.com) |     |

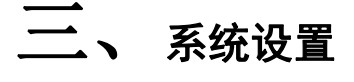

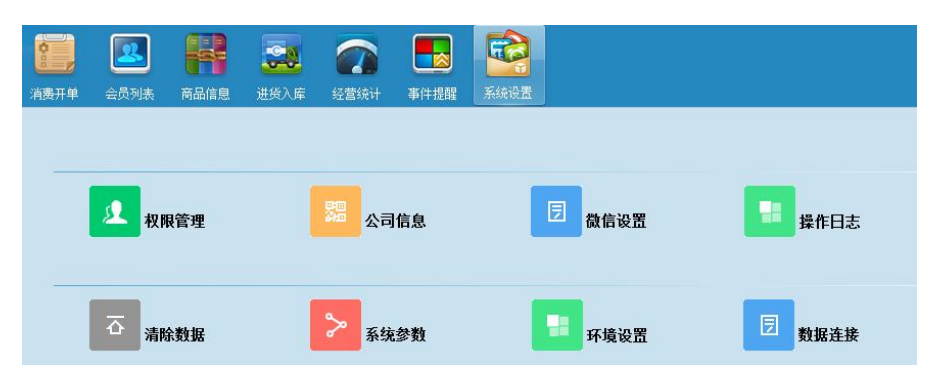

1、公司信息设置: 点击公司信息按钮修改公司名称、联系电话、公司地址、公司备注填写 信息后点击确定保存公司信息,点击取消退出并不保存信息。(使用手机微信扫描公司信息

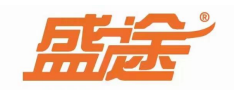

中的二维码办理会员,或在会员列表中办理会员)

|         | 公司信息设置              |             |                |  |  |  |  |
|---------|---------------------|-------------|----------------|--|--|--|--|
| 基本信息    |                     |             |                |  |  |  |  |
| 公司名称:   |                     |             |                |  |  |  |  |
| 联系电话:   | 17613830136         |             | 14 77 121      |  |  |  |  |
| 公司地址:   | 河南新乡道清路             | 3           |                |  |  |  |  |
| 软件编号:   | 120A17112E0C1129    | - 12        |                |  |  |  |  |
| 公司备注:   | 餐饮店                 |             | i se Pie       |  |  |  |  |
| 积分规则:   | 0                   |             |                |  |  |  |  |
| 第二方古付信自 |                     | 微信扫码办       | 理微信会员卡(点击保存图片) |  |  |  |  |
| 支付公司:   | <b>.</b>            | APP_ID:     | 商户门店ID号        |  |  |  |  |
| 裔户_ID:  | 商户门店ID号             | APP_SECRET: | 商户门店ID号        |  |  |  |  |
| 增值服务到期时 | jij                 |             |                |  |  |  |  |
| 到期时间:   | 2024-11-14 00:00:01 | 使用。         | 老板助手、员工助手等功能   |  |  |  |  |
|         |                     |             |                |  |  |  |  |
|         | 区 确定                | ÷           | ▶ 取消           |  |  |  |  |
|         |                     |             |                |  |  |  |  |

2、系统参数设置:如果需要对接电子秤请先选择称重模式(串口计价秤、条码标签秤)秤 品牌暂时对接(大华计价秤、顶尖串口秤、顶尖条码秤、大华条码秤、托利多条码秤、寺岗 条码秤)选择端口、波特率进行测试对接。在硬件设置中选择客显端口,勾选打开客显按钮。 进行客显测试即可。勾选新版本自动升级按钮。如果需要打印请勾选是否打印按钮,打折打 印机和打印格式(poss58、a4)打印格式,输入打印份数点击确定保存,点击取消退出。

| 参数设置                                                                                                    |       |                   |         | k ii       | < |
|----------------------------------------------------------------------------------------------------|-------|-------------------|---------|------------|---|
| 电子秤设置<br>称重模式:                                                                                                    | 串口计价秤 | 计价秤端口设置<br>COM端口: | COM1 🔻  |            |   |
| 秤品牌:                                                                                                    | •     | 波特率:              | 9600 👻  |            |   |
| 硬件设置                                                                                                    |       |                   |         |            |   |
| 客显端口:                                                                                                    |       | 一打开客屋             | 客显测试    | ✔ 有新版本自动升级 |   |
| 一是否打印                                                                                                    |       |                   |         |            |   |
| 选择打印机:                                                                                                    | •     | ● POS58格式         | ○ A4连续纸 | 打印份数: 1    |   |
|                                                                                                    |       |                   |         |            |   |
|                                                                                                    | ☑ 确定  |                   | ¢       | 取消         |   |
| a contraction of the second second seco | - 19  |                   |         |            |   |

3、环境设置:设置销售单最低品折(员工不可设置为低于最低品折的折扣率)输入允许最 大差额(应收金额和实收金额的差额)勾选付款成功播报,选择付款默认方式(微信、支付 宝、现金、其他)选择抹零规则(四舍五入和自动取整)取整金额为(元和角)勾选(允许 欠款结账、销售时弹出数量修改窗口、启用快速消费功能)勾选启用轮播按钮,选择轮播图 片。(需要的功能勾选,不需要的不勾选即可)

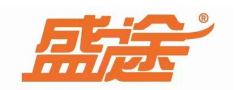

| 环境设置                |       |     |         |          | x |
|---------------------|-------|-----|---------|----------|---|
|                     |       |     |         |          |   |
| 销售单配置参数             |       |     |         |          |   |
| 最低品折:               | 0.5   |     | 允许最大差额: | 10       |   |
| 付款默认方式:             | 支付宝   | •   |         | ✔ 付款成功播报 |   |
| 抹零规则:               | 四舍五入  | •   | 到       | 元 •      |   |
| ✓ 允许挂账次             | (款) 🔽 | 销售弹 | 出数里修改窗口 | 启用快速消费功能 |   |
| хх <del>ин</del> од |       |     | -       |          |   |
| 轮播图片: 16            | 适图片路径 |     |         |          |   |
|                     |       |     |         |          |   |
|                     | 区碰    | 锭   | ¢       | 取消       |   |
|                     |       |     |         |          |   |

4、权限管理:点击新增用户按钮,输入用户名,密码以及备注信息后。点击确定保存此用 户,点击取消退出此操作。选择用户后点击分配权限按钮,勾选以下权限(商品信息、公司 进退货操作、销售单操作、客户资料、统计查询、系统设置)为勾选的权限该用户不可以操 作。点击确定保存,点击取消退出。点击老板注册按钮,输入手机号注册即可。

| 用户权限 ×              |                                     |
|---------------------|-------------------------------------|
| □ 新增用户 土分配权限 ④ 老板注册 |                                     |
| • ≌用户               |                                     |
|                     | 手机で<br>oM7D-5N9z4s5zOj5XZaGF1dmu4Ag |
|                     | 注册                                  |
|                     | □ 回息 \\ 68251391\( 》和《思私以東》         |

5、清除数据:选择数据清除范围时间,选择需要清除的内容(销售记录、进货记录、盘点记录、充值记录、充次记录、积分记录、员工提成、清除积分、清除库存)点击确定清除已 经勾选的数据,点击取消退出此操作。

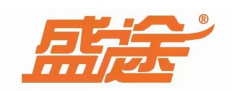

| 公司信息设置 |                  |                |                   | × |
|--------|------------------|----------------|-------------------|---|
| 数据清除范围 | M 2022-11-14 00: | 00:01 🖽 到 2022 | -11-14 23:59:59 📆 |   |
| 数据清除内容 | 1 销售记录           | 进货记录           | 盘点记录              |   |
|        | 充值记录             | ■ 充次记录         | 🗌 积分记录            |   |
|        | □ 员工提成           | □ 清除积分         | 清除库存              |   |
|        |                  |                |                   |   |
|        | 区确定              | ¢              | 取消                |   |
|        |                  |                |                   |   |

6、微信设置:此设置不需要更改信息

| 微信消息推送参数设置 |                                             |
|------------|---------------------------------------------|
| 公众号APPID   | wxe20ac0c766b370d8                          |
| 消费通知模版     | MDy43rCUiDi7dfz_fv37IGCLOOZ8JwwYRURh-MubjpU |
| 充值通知模版     | vjAe2viZKnvmEFOODJcT1X9DiFh5q6RIOOB7sUHRMVA |
| 积分通知模版     | 0Ui1VaSgwx2SoHZ6VNnObyeT1MvuK9dz_dAFyY-mQ   |
| 开卡通知模板     | 8hiU6rveJ_EmaOL-Xo60-SCSqXB3695MJGJ2RFR8zPM |
| 充次通知模版     | ZcHlaC-WcRewT7_Rgu289vsAi2Xg9lapee119soZ23o |
|            |                                             |

7、数据连接:选择链接方式,输入主机 ip 地址,输入数据库路径,点击测试,测试成功后 点击确定即可保存。

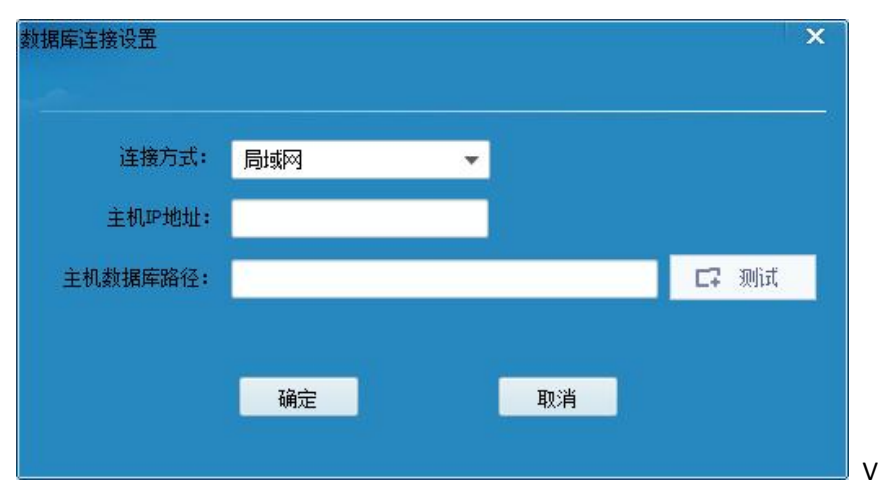

8、操作日志:修改日期时间范围,点击统计按钮显示日期范围内的操作。点击清空将提示

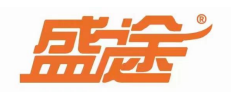

| W. L. P. Barloux            |              |                 |                  |            |       |
|-----------------------------|--------------|-----------------|------------------|------------|-------|
| 从 2022-11-13 00:00:01       | 1 2022-1     | 1-14 23:59:59 🔢 | ▲ 统计 ▲ 录         | <b>亨</b> 空 | Q === |
| 日期<br>▶ 2022-11-14 10:08:28 | 操作员<br>admin | 操作类型            | 操作内容<br>删除商品:名称: |            |       |
|                             |              | 提示              | 是否清空记录?          | ×          |       |
|                             |              | <b>₩</b>        | 欠不再显示 是          | 否          |       |
|                             |              |                 |                  |            |       |
|                             | 1            |                 |                  |            |       |

是否清空记录,点击是,输入密码清空操作日志。点击否,退出此操作。

9、数据恢复:点击数据恢复按钮,选择数据库路径,点击恢复按钮恢复数据,点击取消退 出数据恢复。

| 数据恢复                   |                      |                  | ×  |  |  |  |
|------------------------|----------------------|------------------|----|--|--|--|
| 数据恢复                   |                      |                  |    |  |  |  |
|                        |                      |                  |    |  |  |  |
| 数据库恢复文件:               | 选择数据库备份文件            |                  |    |  |  |  |
| 说明:恢复文件路行<br>文件拷贝进去,选持 | 至不能有中文,可以在磁盘<br>译后恢复 | a根目录建立一个英文文件夹,将f | 备份 |  |  |  |
|                        | 恢复                   | 取消               |    |  |  |  |

### 四、商品信息

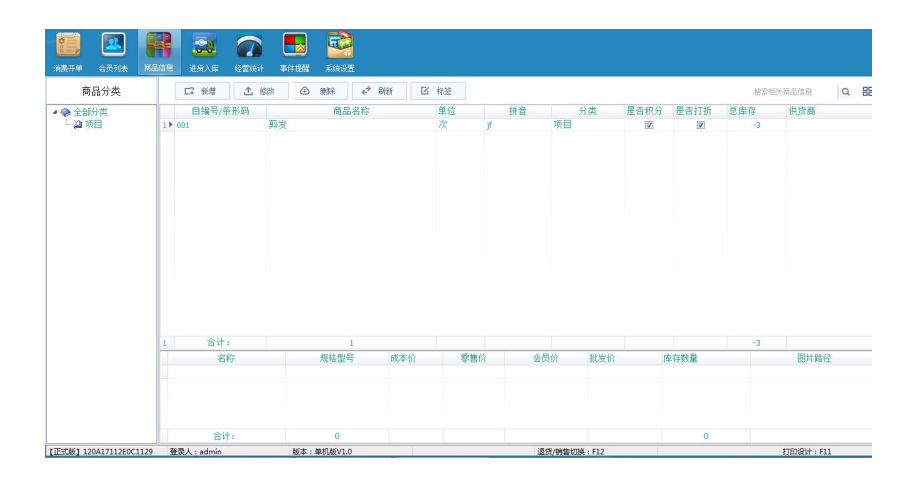

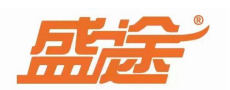

1、新增商品:点击此界面新增按钮。输入基本信息:条形码/自编号、商品分类(手动输入即可)商品名称/货号、供货商、单位、规格型号、零售价、会员价、库存数量、成本价和 批发价点击图片路径可以载入商品规格信息。选择勾选(是否积分、是否打折、是否称重、 是否多规格)点击确定保存。(条形码、分类、商品名称、单位、规格型号、零售价)必须 填写。其他不需要可以不用填写。

| 商品信息操作   |        |    |                 |                | × |
|----------|--------|----|-----------------|----------------|---|
|          |        |    | 商品信息            |                |   |
| 基本信息     |        |    |                 |                | - |
| 条形码/自编号: | 1      | Q  | * <b>商品分类</b> : | 次料 ▼           |   |
| 商品名称/货号: | 青梅绿茶   |    | * 供货商:          | 1号 🔹           |   |
| 单位:      | 流      | •  | 备注:             | 备注 库位 仓库等      |   |
| 规格型号     |        |    |                 |                |   |
| 规格型号:    | 500ml  |    | 库存数里:           | 建档初始库存         |   |
| 零售价:     | 4      |    | 威本价:            | 进价 计算毛利使用      |   |
| 会员价:     | 3      |    | 批发价:            | 批发价格           |   |
| 图片路径:    | 商城图片显示 | Q  | 🗹 是否积分 🔽 是否打折   | 🗌 是否称重 📄 是否多规格 |   |
|          |        |    |                 |                |   |
|          | ☑ 确定   |    | <b>€</b> ₽      | <br>消          |   |
|          |        | -9 |                 | -91            |   |

2、修改和删除商品信息:选择需要修改的商品信息,点击修改按钮进入商品信息界面,在 该界面可以修改商品信息。点击需要删除的商品,点击删除按钮,可以将该商品删除。(库 存数为正数该商品不能进行删除操作)点击刷新,刷新当前界面。

| □□□ 新增 | <b>土</b> 修改 | ④删除 | ← 刷新 | ☑ 标签 |
|--------|-------------|-----|------|------|
|--------|-------------|-----|------|------|

3、标签:选中商品列表中的商品,点击添加内容按钮,将选中的商品添加至待打印商品列 表中。点击移除列表按钮,可以将已经添加至待打印商品列表中的商品移除至商品列表。此 外可以将选中的商品进行(商品标签、货架标签、吊牌标签)点击确定打印即可。

| 商品(规格)列表 |      |       |       |     | 打印设计 |         |    | 待打印商品列表 |      |     |       |      |  |
|----------|------|-------|-------|-----|------|---------|----|---------|------|-----|-------|------|--|
| □ 全选     | ⚠ 反选 |       | 搜索相关商 | 品信息 | Q    |         |    | 冊修余     |      | 搜索相 | 关商品信息 | a    |  |
| 选择       | 名称   | 规格型号  | 零售价   | 会员价 | 库存   |         | 选择 | 名称      | 规格型号 | 零售价 | 会员价   | 打印份数 |  |
| ■ 青梅绿茶   | Ŕ    | 500ml | 4     | 3   | 0    | 添加内容 -> |    |         |      |     |       |      |  |
|          |      |       |       |     |      | <-移除列表  |    |         |      |     |       |      |  |
|          |      |       |       |     |      | ● 商品标签  |    |         |      |     |       |      |  |
|          |      |       |       |     |      | ●货架标签   |    |         |      |     |       |      |  |
|          |      |       |       |     |      | ○吊牌标签   |    |         |      |     |       |      |  |
|          |      |       |       |     |      | 确认打印    |    |         |      |     |       |      |  |
|          |      |       |       |     |      |         |    | 合计:     |      |     |       | 0    |  |

4、导出和导入:点击商品信息右上角图标 即可显示导出、导入和刷新三个按钮。点击

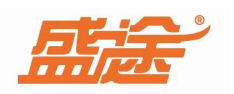

导出可以将软件中新建的商品以及商品信息导出至桌面文档。点击导入选择导入的文件按照提示操作即可。

| 商品信息导入操作       | Έ.                |                                                                                                    |       |      | × |
|----------------|-------------------|----------------------------------------------------------------------------------------------------|-------|------|---|
| 第一步            | 第二步               | 第三步                                                                                                    | 第四步   |      |   |
|                |                   |                                                                                                    |       |      |   |
|                |                   |                                                                                                    |       |      |   |
|                |                   |                                                                                                    |       |      |   |
|                |                   |                                                                                                    |       |      |   |
| ,4 12 <b>=</b> | 1.7 ALCON 11 14 1 | o na kalendari da kar                                                                                                    |       |      | 0 |
| 选择与            | :人的又作: 达拉         | \$\\\FLACE   1000   1000   1000   1000   1000   1000   1000   1000   1000   1000   1000   1000   1000   1000   1000   1000   1000   1000   1000   1000   1000   1000   1000   1000   1000   1000   1000   1000   1000   1000   1000   1000   1000   1000   1000   1000   1000   1000   1000   1000   1000   1000   1000   1000   1000   1000   1000   1000   1000   1000   1000   1000   1000   1000   1000   1000   1000   1000   1000   1000   1000   1000   1000   1000   1000   1000   1000   1000   1000   1000   1000   1000   1000   1000   1000   1000   1000   1000   1000   1000   1000   1000   1000   1000   1000   1000   1000   1000   1000   1000   1000   1000   1000   1000   1000   1000   1000   1000   1000   1000   1000   1000   1000   1000   1000   1000   1000   1000   1000   1000   1000   1000   1000   1000   1000   1000   1000   1000   1000   1000   1000   1000   1000   1000   1000   1000   1000   1000   1000   1000   1000   1000   1000   1000   1000   1000   1000   1000   1000   1000   1000   1000   1000   1000   1000   1000   1000   1000   1000   1000   1000   1000   1000   1000   1000   1000   1000   1000   1000   1000   1000   1000   1000   1000   1000   1000   1000   1000   1000   1000   1000   1000   1000   1000   1000   1000   1000   1000   1000   1000   1000   1000   1000   1000   1000   1000   1000   1000   1000   1000   1000   1000   1000   1000   1000   1000   1000   1000   1000   1000   1000   1000   1000   1000   1000   1000   1000   1000   1000   1000   1000   1000   1000   1000   1000   1000   1000   1000   1000   1000   1000   1000   1000   1000   1000   1000   1000   1000   1000   1000   1000   1000   1000   1000   1000   1000   1000   1000   1000   1000   1000   1000   1000   1000   1000   1000   1000   1000   1000   1000   1000   1000   1000   1000   1000   1000   1000   1000   1000   1000   1000   1000   1000   1000   1000   1000   1000   1000   1000   1000   1000   1000   1000   1000   1000   1000   1000   1000   1000   1000   1000   1000   1000   1000   1000   1000   1000   1000   1000   1000   100 |       |      | a |
|                |                   |                                                                                                    |       |      |   |
|                |                   |                                                                                                    |       |      |   |
|                |                   |                                                                                                    |       |      |   |
|                |                   |                                                                                                    |       |      |   |
|                |                   |                                                                                                    |       |      |   |
|                |                   |                                                                                                    |       |      |   |
|                |                   |                                                                                                    |       |      |   |
|                |                   |                                                                                                    |       |      |   |
|                |                   |                                                                                                    | 🗹 下一步 | ← 取消 |   |
|                |                   |                                                                                                    |       |      |   |

#### 五、进货入库

进货入库分为(采购进货、采购退货)两种模式。采购进货:输入供货商名称、点击 搜索名称、简拼、编译 右侧放大镜按钮选择需要进货的商品。鼠标左键双击商品后进 行进货操作。在进货单中,可以直接更改进货的数量、单价。可以对该进退货单进行备注信 息。如果需要打印进货单请勾选(是否打印)按钮,点击确定后提示入库操作完成。(退货 单操作和进货单操作一致)

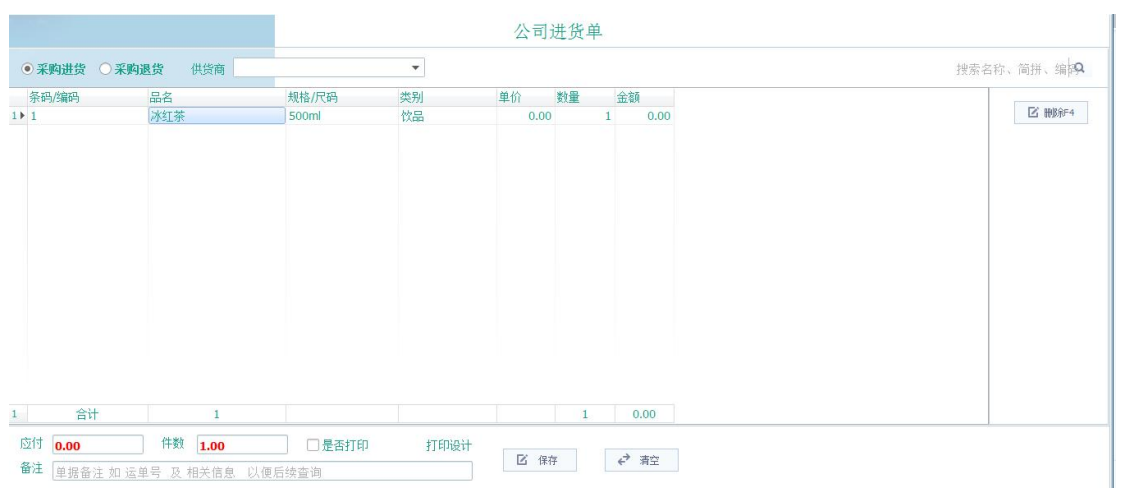

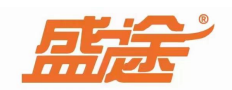

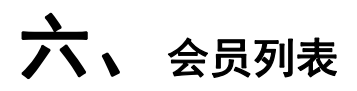

1、客户类型:在客户类型中使用鼠标右击出现四个选项(新增分类、删除分类、修改分类、

| 4             | 客户类型                       |
|---------------|----------------------------|
| ▲ <u>〕</u> 全部 | <b>部分类</b><br>未分组客户<br>会员卡 |

刷新分类)点击新增分类输入卡类型名称、享受折扣率、积

分规则(一元一分)价格方案(会员价、批发价、零售价、历史价)点击确定保存,点击取 消退出。

2、新增会员:点击新增按钮,输入客户的基本信息:客户姓名、性别、手机号码、消费密码、联系地址、有效期、会员卡号、选择卡类型、输入可用余额和积分。可以载入会员照片和进行拍照(有摄像头可以直接拍照)点击确定保存,点击取消退出。(在会员列表手动新增会员无法收到消费提醒,在公司信息中使用微信扫一扫二维码,在手机上可以进行扫码办卡等操作,可以接受消费提醒、当前余额提醒等)备注(消费密码、联系地址、会员生日、有效期、会员卡号不需要可以不必填写)

|        |              | 客户注 | 资料信息  |            |    |
|--------|--------------|-----|-------|------------|----|
| 基本信息   |              |     |       |            |    |
| 客户姓名:  | 王六           | *   | 性别:   | 男          | *  |
| 手机电话:  | 15516467907  | *   | 会员生日: | 2022-11-30 |    |
| 消费密码:  |              | è   | 会员照片: | F _ 1      |    |
| 联系地址:  | 客户地址         |     |       |            |    |
| 有效期至:  | 格式2020-12-01 |     |       |            | 载入 |
| 会员卡号:  | 会员卡片号码       |     |       |            | 拍照 |
| 会员属性信息 |              |     |       |            |    |
| 卡类型:   | 会员卡          | •   | 绑定微信: | 用来接收消费提醒   |    |
| 可用余额:  | 0            |     | 可用积分: | 0          |    |
| 备注:    | 备注           |     |       |            |    |
|        |              |     |       |            |    |
|        | 12 确定        |     |       | € 取消       |    |

微信扫码办卡显示界面:

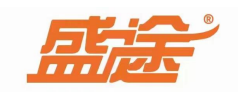

| (通用)→点击办理或修改您的会员非<br>员卡<br>尊敬的会员您好,欢迎回来!     | 会员注册<br>造型      |
|----------------------------------------------|-----------------|
|                                              | 必填信息            |
| 开卡成功通知                                       | 手机号 13165904453 |
| 恭喜您成为本店会员,祝你生活愉快!                            | 选填信息            |
| 开卡门店: 造型                                     |                 |
| 手机号码: 13165904453                            | 姓名 王五           |
| 会员卡名: 王五                                     |                 |
| <b>会员余额:</b> 0                               | 性别 男            |
| 备注: 了解更多活动信息,请点击"详<br>情"查看!或咨询店内:17613830136 | 生日              |
| ● 三会员服务 三店家服务 三线上商城                          | 提交              |

**3**、修改会员信息和删除会员:选中需要修改或删除的会员,然后点击修改按钮进入会员信息界面修改需要修改的内容。如果需要删除该会员点击删除即可。(该会员卡如果存在积分或余额将无法被删除,需要先将积分和余额归零后进行操作)

| 提示 |                 | × |
|----|-----------------|---|
|    | 该客户存在积分或余额,不能删除 |   |
|    | 确定              |   |

4、查记录:点击查记录按钮,可以查看相关客户的消费记录、消费明细、充值记录、积分记录、充次记录等。

| □7 新增 | 1 修改 | ⊕ ₩ | 修 ← 刷新      | f < | 查记录 |     |            |      |            | 手机号姓名简拼           | Q 88 |
|-------|------|-----|-------------|-----|-----|-----|------------|------|------------|-------------------|------|
| 会员卡号  | 客户名称 | 性别  | 手机号         | 余额  | 积分  | 卡类型 | 绑定微信       | 地址   | 生日         | 建档日期              | 有效期至 |
| 1 ►   | 张三   | 男   | 13165904453 | 50  | 0   | 会员卡 | oBfKWv3GoT | YRQi | 2020-04-29 | 2023-05-04 09:28: | 27   |
|       |      |     |             |     |     |     |            |      |            |                   |      |

5、其他功能:点击最右侧 图标后,会出现(导出、会员导入、次卡导入、积分清零) 等选项。点击导出可以将软件中现有的会员信息导出。点击会员导入按钮,选择导入卡类型, 根据指示选择导入文件即可导入。

|  | 手机号姓名简拼 | 手机号 姓名 简拼 🔍 🔾 |
|--|---------|---------------|
|--|---------|---------------|

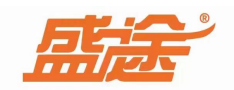

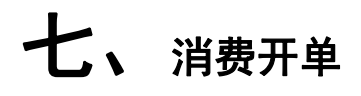

|                                                    | 商品信息 进货入库                                                                                | 经营统计 事件提醒                                                                                             | 系统设置                                                                                                    |                             |                                                                                                    |            |                     |
|----------------------------------------------------|------------------------------------------------------------------------------------------|----------------------------------------------------------------------------------------------------|----------------------------------------------------------------------------------------------------|-----------------------------|----------------------------------------------------------------------------------------------------|------------|---------------------|
|                                                    |                                                                                          |                                                                                                    |                                                                                                    | 销售单                         |                                                                                                    |            |                     |
| ● 销售单 ○ 退                                          | 货单 客户F11                                                                                 | Q                                                                                                    |                                                                                                    |                             |                                                                                                    |            | 检索 商品 F12光标 Q       |
| 条码/编码                                              | 品名                                                                                       | 规格/尺码                                                                                                 | 单位  单                                                                                                    | 的 折扣 数量                     | 金额 备注                                                                                                 |            | 区 約田 F2             |
|                                                    |                                                                                          |                                                                                                    |                                                                                                    |                             |                                                                                                    |            | E MAR               |
|                                                    |                                                                                          |                                                                                                    |                                                                                                    |                             |                                                                                                    |            |                     |
|                                                    |                                                                                          |                                                                                                    |                                                                                                    |                             |                                                                                                    |            |                     |
|                                                    |                                                                                          |                                                                                                    |                                                                                                    |                             |                                                                                                    |            | 区 排扣 F5             |
|                                                    |                                                                                          |                                                                                                    |                                                                                                    |                             |                                                                                                    |            | ☑ 赠送 F6             |
|                                                    |                                                                                          |                                                                                                    |                                                                                                    |                             |                                                                                                    |            | ☑ 充值 F7             |
|                                                    |                                                                                          |                                                                                                    |                                                                                                    |                             |                                                                                                    |            | 区 导购 F8             |
|                                                    |                                                                                          |                                                                                                    |                                                                                                    |                             |                                                                                                    |            | ▲ 号出                |
|                                                    |                                                                                          |                                                                                                    |                                                                                                    |                             |                                                                                                    |            |                     |
|                                                    |                                                                                          |                                                                                                    |                                                                                                    |                             |                                                                                                    |            |                     |
| 合计                                                 | 0                                                                                        |                                                                                                    |                                                                                                    | 0                           | 0                                                                                                    |            |                     |
| 政 0.00                                             | 件数 0.0                                                                                   | <b>)</b> 导频                                                                                           | 内本单导购                                                                                                    | <b>企</b> 1988               | . € 清空F12 区 结                                                                                         | "算EN       |                     |
| № 単据备注 如 ;                                         | 运单号 及 相关信息                                                                               | 以便后续查 🗌                                                                                               | 是否打印 打印                                                                                                    | 印设计                         |                                                                                                    |            |                     |
|                                                    |                                                                                          |                                                                                                    | -                                                                                                    |                             |                                                                                                    |            |                     |
|                                                    |                                                                                          | 安户F                                                                                                   | 11                                                                                                    |                             | Q                                                                                                    |            |                     |
| . 会员查                                              | f找:在界                                                                                    | 面口                                                                                                    | **                                                                                                    |                             | 1.000                                                                                                 | 处输入会员      | 手机号点击快捷             |
|                                                    |                                                                                          |                                                                                                    |                                                                                                    |                             |                                                                                                    |            |                     |
|                                                    |                                                                                          | 客户F11                                                                                                 | 13165                                                                                                    | 904453                      | Q T                                                                                                   | 五: 390元 3分 |                     |
| enter)                                             | 可以看到                                                                                     |                                                                                                    |                                                                                                    |                             |                                                                                                    |            | 当前会员名               |
| 额、积                                                | 分笔信息                                                                                     |                                                                                                    |                                                                                                    |                             |                                                                                                    |            |                     |
|                                                    |                                                                                          | 0                                                                                                    |                                                                                                    |                             |                                                                                                    |            |                     |
|                                                    |                                                                                          |                                                                                                    |                                                                                                    |                             |                                                                                                    |            |                     |
|                                                    |                                                                                          |                                                                                                    | S - 17                                                                                                    | 52. 11                      |                                                                                                    |            |                     |
|                                                    |                                                                                          | 检索                                                                                                    | 反商品                                                                                                    | F12光标                       | Q                                                                                                    |            |                     |
| 、数量:                                               | 在界面女                                                                                     | 检索                                                                                                    | 長商品                                                                                                    | F12光标                       | <b>)</b> Q<br>击                                                                                       | 放大镜按钮,     | 双击选择商品。             |
| 、数量:                                               | 在界面如                                                                                     | 检索                                                                                                    | 表 商品                                                                                                    | F12光标                       | <b>)</b> Q 点击                                                                                         | 放大镜按钮,     | 双击选择商品。             |
| 、数量:<br>【1】数量                                      | 在界面女<br>1里 F2                                                                            | 检索                                                                                                    | <b>哀商品</b>                                                                                                    | F12光标                       | <b>Q</b><br>击点                                                                                        | 放大镜按钮,     | 双击选择商品。             |
| 数量:<br><b>区</b> 数                                  | 在界面如<br>理 F2 <sub>按</sub>                                                                | t<br>在<br>了<br>一<br>位<br>了                                                                            | ₹ 商品                                                                                                    | <b>F12</b> 光标<br>界面。        | <b>Q</b><br>点击                                                                                        | 放大镜按钮,     | 双击选择商品。             |
| 、数量:<br><b>ご</b> 数                                 | 在界面如<br>理 F2 <sub>按</sub>                                                                | t<br>在田田现修                                                                                            | 客商品                                                                                                    | F12光标<br>界面。                | 良志                                                                                                    | 放大镜按钮,     | 双击选择商品。             |
| 、数量:<br>了数                                         | 在界面如<br>理F2 <sub>按</sub>                                                                 | 上<br>在目的                                                                                              | 客 商品                                                                                                    | F12光标<br>界面。                | <b>Q</b><br>点击                                                                                        | 放大镜按钮,     | 双击选择商品。             |
| 、数量:<br>了数数                                        | 在界面如<br>理F2 <sub>按</sub>                                                                 | 上<br>轻田出现值                                                                                            | ☆ 商品<br>≶改数量                                                                                                    | F12光标<br>界面。                | a<br>点击<br>×                                                                                          | 放大镜按钮,     | 双击选择商品。             |
| 、数量:<br>了 数量<br>;<br>数量                            | 在界面如<br>理 F2 <sub>按</sub>                                                                | 上<br>钮出现修                                                                                             | ₹ 商品<br>§改数量                                                                                                    | F12光标<br>界面。                | a<br>点击                                                                                               | 放大镜按钮,     | 双击选择商品。             |
| 、数量:<br>了 <b>区</b> 数<br>改<br>数量                    | 在界面如<br>理 F2 按                                                                           | t<br>钮出现修                                                                                             | ₹ 商品                                                                                                    | F12光标<br>界面。                | 上<br>一<br>人<br>一                                                                                      | 放大镜按钮,     | 双击选择商品。             |
| 、数量:<br>了 数载<br>数量                                 | 在界面如<br>理 F2 按                                                                           | <u>校</u><br>(田出现僧<br>3                                                                                | ★ 商品 ≸改数量 4                                                                                                    | F12光标<br>界面。                | 」<br>A<br>X                                                                                           | 放大镜按钮,     | 双击选择商品。             |
| 、数量:<br>了 数量<br>数量<br>1                            | 在界面如<br>理 F2 按<br>[<br>2                                                                 | 上<br>(钮出现值<br>3                                                                                       | ★ 商品      ★ 改数量     ★     ★     ★     ★     ★     ★     ★     ★     ★     ★     ★     ★     ★     ★     ★     ★     ★     ★     ★     ★     ★     ★     ★     ★     ★     ★     ★     ★     ★     ★     ★     ★     ★     ★     ★     ★     ★                                                                                                    | F12光标<br>界面。                | 」<br>A<br>X                                                                                           | 放大镜按钮,     | 双击选择商品。             |
| 、数量:<br>; C数<br>;<br>数量<br>1                       | 在界面如<br>理F2 按<br>1<br>2                                                                  | 达<br>(钮出现值<br>3                                                                                       | ★ 商品 ★ 改数量 ▲                                                                                                    | F12光标<br>界面。<br>✔确定         | 」<br>へ<br>点击                                                                                          | 放大镜按钮,     | 双击选择商品。             |
| 、数量:<br>· 乙数<br>· 乙数<br>· 数量<br>1                  | 在界面久<br>理F2 按<br>1<br>2                                                                  | t<br>在<br>(租出现值<br>3<br>7                                                                             | ★ 商品 ★ 改数量 4                                                                                                    | F12光标<br>界面。<br>✔确定         | 」<br>へ<br>点击                                                                                          | 放大镜按钮,     | 双击选择商品。             |
| 、数量:<br>乙数<br>数量<br>1<br>5                         | 在界面久<br>理F2 <sub>按</sub><br>2<br>6                                                       | t<br>在<br>日<br>田<br>田<br>田<br>田<br>昭<br>信                                                             | ★ 商品 ★ 改数量 4 8                                                                                                    | <b>F12</b> 光标<br>界面。<br>✔确定 | ▲<br>「<br>人<br>二<br>人                                                                                 | 放大镜按钮,     | 双击选择商品。             |
| 、数量:<br>了 数<br>式<br>数量<br>1<br>5                   | 在界面如<br>理F2 <sub>按</sub><br>2<br>6                                                       | t<br>在<br>日<br>田<br>田<br>田<br>田<br>昭<br>信                                                             | <ul> <li>茶 商品</li> <li>茶 改数量</li> <li>4</li> <li>8</li> </ul>                                                                                                    | F12光标<br>界面。<br>✔确定         | ▲<br>「<br>人<br>小<br>人<br>人<br>人<br>人<br>人<br>人<br>人<br>人<br>人<br>人<br>人<br>人<br>人<br>人<br>人<br>人<br>人 | 放大镜按钮,     | 双击选择商品。             |
| 、数量:<br>了 数<br>改<br>数量<br>1<br>5                   | 在界面久<br>理F2 按<br>2<br>6                                                                  | t<br>在<br>日<br>田<br>田<br>田<br>田<br>明<br>伯<br>日<br>明<br>伯<br>日<br>明<br>伯<br>日<br>明<br>伯<br>日<br>明<br>伯 | <ul> <li>茶 商品</li> <li>子 改数量</li> <li>4</li> <li>8</li> </ul>                                                                                                    | F12光标<br>界面。<br>✓确定<br>×取消  | ▲<br>「点击                                                                                              | 放大镜按钮,     | 双击选择商品。             |
| 、数量:<br><sub>了</sub> 区 数<br>改量<br>1<br>5<br>9      | 在界面久<br>(里F2)<br>授<br>(1)<br>(1)<br>(1)<br>(1)<br>(1)<br>(1)<br>(1)<br>(1)<br>(1)<br>(1) | t<br>在<br>日<br>田<br>田<br>田<br>明<br>信<br>日<br>田<br>明<br>信<br>日<br>田<br>明<br>信<br>日<br>王<br>明<br>信      | <ul> <li>春 商品</li> <li>6 改数量</li> <li>4</li> <li>8</li> <li>C</li> </ul>                                                                                                    | F12光标<br>界面。<br>✓确定<br>×取消  | ▲<br>人<br>人<br>人<br>人<br>人<br>人<br>人<br>人<br>人<br>人<br>人<br>人<br>人<br>人<br>人<br>人<br>人<br>人<br>人      | 放大镜按钮,     | 双击选择商品。             |
| 、数量:<br><sub>了</sub> 区数<br>数量<br>1<br>5<br>9       | 在界面久<br>(里F2)<br>授<br>(1)<br>(1)<br>(1)<br>(1)<br>(1)<br>(1)<br>(1)<br>(1)<br>(1)<br>(1) | x钮出现值<br>3<br>7<br>·                                                                                  | <ul> <li>素商品</li> <li>番品</li> <li>季改数量</li> <li>4</li> <li>8</li> <li>C</li> </ul>                                                                                                    | F12光标<br>界面。<br>✓确定<br>×取消  | A<br>人<br>人<br>人<br>人<br>人<br>人<br>人<br>人<br>人<br>人<br>人<br>人<br>人<br>人<br>人<br>人<br>人<br>人<br>人      | 放大镜按钮,     | 双击选择商品。             |
| 、数量:<br>「 <b>区</b> 数<br>改<br>型<br>1<br>5<br>9      | 在界面久<br>(里F2)<br>授<br>(1)<br>(1)<br>(1)<br>(1)<br>(1)<br>(1)<br>(1)<br>(1)<br>(1)<br>(1) | 3       7     .                                                                                       | <ul> <li>★ 商品</li> <li>▲</li> <li>▲</li> <li>▲</li> <li>4</li> <li>8</li> <li>C</li> </ul>                                                                                                    | F12光标<br>界面。<br>✔确定<br>×取消  | ▲<br>「<br>人<br>市                                                                                      | 放大镜按钮,     | 双击选择商品。             |
| 、数量:<br>了<br>数量<br>】<br>1<br>5<br>9                | 在界面久<br>(里F2)<br>授<br>6<br>0                                                             | A 1 1 1 1 1 1 1 1 1 1 1 1 1 1 1 1 1 1 1                                                               | ★ 商品 ★ 商品 ★ ★ ★ ★ ★ ★ ★ ★ ★ ★ ★ ★ ★ ★ ★ ★ ★ ★ ★                                                                                                    | F12光标<br>界面。<br>✓确定<br>×取消  | ▲<br>×                                                                                                | 放大镜按钮,     | 双击选择商品。             |
| 数量:<br>2 数量<br>数量<br>1<br>5<br>9                   | 在界面久<br>(里F2)<br>授<br>6<br>0                                                             | 长<br>3<br>7<br>· · · · · · · · · · · · · · · · · · ·                                                  | <ul> <li>★ 商品</li> <li>★ 改数量</li> <li>4</li> <li>8</li> <li>C</li> </ul>                                                                                                    | F12光标<br>界面。<br>✔确定<br>×取消  | ▲<br>点击<br>×<br>●<br>●<br>●<br>日<br>日<br>日                                                            | 放大镜按钮,     | 双击选择商品。             |
| 数量:<br>び数<br>数量<br>1<br>5<br>9<br>単价: <sup>i</sup> | 在界面久<br>(里F2)<br>方<br>(1)<br>(1)<br>(1)<br>(1)<br>(1)<br>(1)<br>(1)<br>(1)<br>(1)<br>(1) | X田出现修       3       7       .                                                                         | <ul> <li>() 商品</li> <li>() 数量</li> <li>() 4</li> <li>() 4</li></ul> | F12光标<br>界面。<br>✔确定<br>×取消  | ▲<br>点击<br>×<br>区 单价F3                                                                                | 放大镜按钮,芝    | 双击选择商品。.<br>改商品单价界面 |

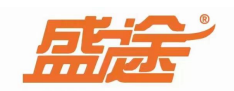

| 修改 | r -         |               |             |              | ×               |            |           |         |         |               |      |
|----|-------------|---------------|-------------|--------------|-----------------|------------|-----------|---------|---------|---------------|------|
|    | 单价          | 4             |             |              |                 |            |           |         |         |               |      |
|    | 1           | 2             | 3           | 4            | ✔确定             |            |           |         |         |               |      |
|    | 5           | 6             | 7           | 8            |                 |            |           |         |         |               |      |
|    | 9           | 0             |             | С            | ×取消             |            |           |         |         |               |      |
| 4、 | 删除:         | 选中需要          | 删除的商        | <b>新品,</b> 点 | 市 「日本」          | 」<br>4  按钮 | 1即可将      | 选中的     | ]商品     | 删除。           |      |
| 5、 | 清空 <b>:</b> | 点击 🧲          | ▶<br>清空F12  | 按钮可          | 「以将所有已约         | 经添加至       | 的信单       | 的商品     | 清空      | 删除。           |      |
| 6、 | 折扣:         | 点击            | 折扣F5        | 按钮可          | 以对选中的商          | 奇品进行       | 打折,       | 打折折     | 扣不能     | 能低于           | 在(环境 |
| 设  | 置)中ì        | 及置的最作         | 氏折扣率<br>(10 | 0            |                 |            |           |         |         |               |      |
| R  | 能小于最        | 低折扣下线,        | 请重新操作       | E            |                 |            |           |         |         |               |      |
|    |             |               |             |              | ОК              |            |           |         |         |               |      |
| 7、 | 赠送;点        | iten <b>⊡</b> | 赠送 F6       | 按钮可以         | 以对选择的商          | 品进行则       | 曾送        |         |         |               |      |
| ۲  | 销售单         | 〇退货单          | 客户F11 13    | 165904453    | Q 王五: 390       | 元 3分       |           |         |         |               |      |
| 1) | 条码/编码<br>1  | 品名            | ;<br>绿茶     | 规格<br>500    | ·/尺码 单位<br>ml 瓶 | 立 单价       | 折扣<br>3 ( | 数量<br>0 | 金额<br>1 | 备注<br>0.00 赠边 | t.   |
| 操  | 作(零)        | 元销售)。         |             |              |                 |            |           |         |         |               |      |
|    |             |               |             |              |                 |            |           |         |         |               |      |
| 8、 | 员工 <b>:</b> | 点击界面          | 図号          | 购 F8<br>按    | a钮,进入添加         | 加员工务       | L面。       |         |         |               |      |

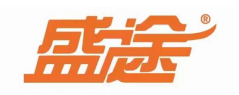

| 员工信息        |     |    |             | ×           |
|-------------|-----|----|-------------|-------------|
| □ 新增 1 修改 ④ | 開除く | 借支 |             | 手机号姓名简拼 🔍 🔡 |
| 员工姓名(编号)    | 性别  | 职务 | 手机号         | 微信绑定        |
| ▶李四         | 男   | 收银 | 17613830126 |             |
|             |     |    |             |             |
| 合计:         |     |    |             | 1           |

点击新增按钮,输入编号姓名、性别、手机电话、职务、选择销售提成(按职务、按项目) 在会员每充值 100 元后输入员工提成(任意金额)在会员每充次 100 元员工提成(任意金额) 选择按"职务提成"选择勾选(按比例提成和按固定职务提成二选一)按比例提成分为(非 会员消费提成 10%=0.1,会员消费提成 10%=0.1)输入固定比例额外被指定比例 10%=0.1 按 职务固定提成输入任意金额即可。

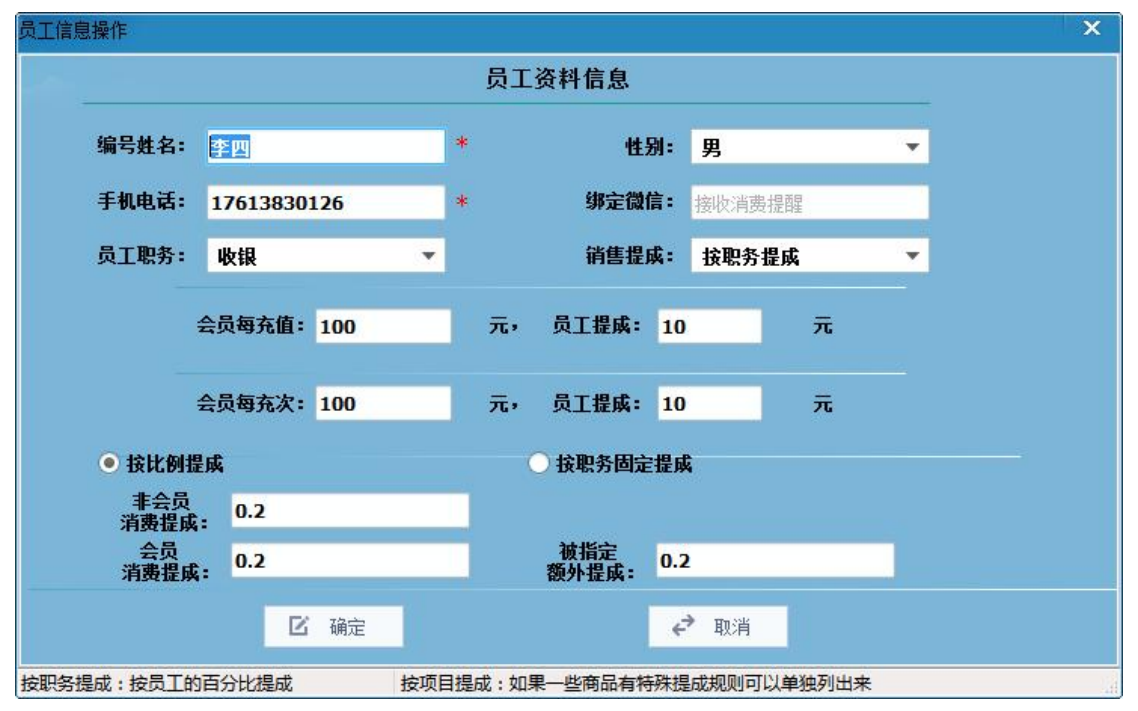

选择按项目提成选择商品后,在固定提成中输入提成金额,会员消费提成、非会员销售提成。 点击删除,删除选中商品的提成方式。点击确定保存操作,点击取消退出此操作。

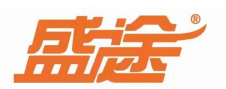

|             | □ 新増        | ④ ₩   | 刑除       |         |                |        |
|-------------|-------------|-------|----------|---------|----------------|--------|
|             | 项目名称        |       | 固定提成(优先) | 会员消费提成% | 非会员提成%         | 减去%成本份 |
| 12          | 青梅绿茶        |       | 10       | 20      | 20             |        |
| 上<br>上<br>十 | <b>企</b> 修改 | おたりに、 | <u> </u> |         | <b>梦</b> 揭作 古十 | ④删除    |

按钮可以将选中的员工删除。

| 点击 <   | <sup>借支</sup> 按钮 | 进入此界面。        | 输入借支金额,   | 填写借支理由 | (理由必须填写) |
|--------|------------------|---------------|-----------|--------|----------|
| 员工借支操作 |                  |               |           | ×      |          |
|        |                  | 员工借支操         | 作         |        |          |
|        | 员工姓名:            | 张三            |           |        |          |
|        | 借支日期:            | 2022-11-14 16 | 5:13:31 📼 |        |          |
|        | 借支金额:            | 借支金额          |           |        |          |
|        | 借支理由:            |               |           |        |          |
| i-     |                  |               |           |        |          |
|        | 12 确定            |               | ✔ 取消      |        |          |

填写完信息后点击确定显示该弹窗。

| 提示 |                         | × |
|----|-------------------------|---|
|    | 员工借支操作完成,您可以在员工查询里面进行查询 |   |
|    | 确定                      |   |

在经营统计--员工提成中可以查看。

| 日期                  | 支出类型 | 操作员   | 借支理由 | 余额  | 员工 | 是否上传 |  |
|---------------------|------|-------|------|-----|----|------|--|
| 2022-11-14 16:13:31 | 员工借支 | admin | 随份子  | 200 | 张三 |      |  |
| 2022-11-14 16:17:52 | 员工借支 | admin | 123  | 200 | 李四 |      |  |
| 2022-11-14 16:18:23 | 员工借支 | admin | 123  | 200 | 李四 |      |  |
|                     |      |       |      |     |    |      |  |

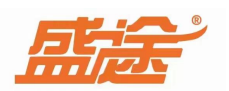

| 10、     | 预览:点    | 击销售单界面  | 1 预览     | 按钮可以预   | 顶览打印林         | 羊式。如果需要打 | J印勾选(是         |
|---------|---------|---------|----------|---------|---------------|----------|----------------|
| 否打      | 「印)点击   | 打印设计    | 可以修改打    | 「印内容。   |               |          |                |
| 11、     | 结账:在    | 客户F11 光 | 标 F11 回车 | 检索 Q    | 处输            | 入会员手机号,  | 使用快捷键          |
| (e      | nter)查询 | 会员。随后点  | (击 检索 商  | 品 F12光标 | <b>Q</b><br>方 | 牧大镜按钮选择需 | 言要购买的商         |
| 口<br>田。 | 双击选择    | 商品后,点击  | 导购本单     | 皇导购     |               | 会自动弹出现有  | <b></b> 有的员工。选 |
|         |         | ₩ 往街EM  |          |         |               |          |                |

择员工后点击 按钮。会员卡有余额可以从余额直接扣款,或者使用其他支付 方式支付。如果非会员结账,选择消费商品后直接点击结账按钮结账即可,同时客户显示散 客。

| 支付操作          |              |        |    |    |    | × |
|---------------|--------------|--------|----|----|----|---|
| 应收 <b>3.0</b> | 0 实收 3       | 找零 3.( | 00 | 客户 | EŦ |   |
| 微信F5          | 🍫 微信收款       | 1      | 2  | 3  | 4  |   |
| 支付宝F6         | 🗷 3          |        |    |    |    |   |
| 现金 <b>F7</b>  | 😧 现金收款       | 5      | 6  | 7  | 8  |   |
| 会员卡F8         | <u></u> 3.00 | 9      | 0  |    | с  |   |
| 第三方 <b>F9</b> |              |        |    |    |    |   |
| 备注            |              |        | 确定 | ×取 | 、消 |   |
|               |              | _      |    |    |    |   |

# 八、经营统计

1、进货明细;点击<sup>2022-11-13 00:00:01</sup> 田 日历表选择开始时间和结束时间。点击统计按钮,可以查看时间范围内的进退货记录。点击导出按钮可以将记录导出至电脑桌面文件。

| ■ 进货明细  | 从 2022-11-13 00:00:01 😳 | 到 2022-11-14 23:59:59 | □ 土 续计 土 | 导出    |        |        |     | 搜索退货、9 | (確字等   Q 部    |   |
|---------|-------------------------|-----------------------|----------|-------|--------|--------|-----|--------|---------------|---|
| □4 销售记录 | 供货商                     | 商品名称                  | 规格/尺码    | 原库存进步 | 货数 100 | 新库存 进价 | 金額  | 条形码/编码 | 备注<br>2#持知始入床 | ^ |
| □ 库存明细  | 10:08:19                | 青梅绿茶                  | 500ml    | 100   | -100   | 0      | 0   | 0 001  | 建11/0/41/八月   |   |
| □ 盘点明细  |                         |                       |          |       |        |        |     |        |               |   |
| 2、销售记   | 2录:销售记录分                | 为(销售单                 | 自查询、产品   | 品销量汇  | 三总、    | 产品镇    | 肖量明 | 月细三个分  | <b>分</b> 类)在银 | 誚 |

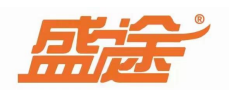

售单查询中选择时间范围,点击统计按钮可以看到在该时间范围内的销售单。点击每条销售 单可以看到该销售单所消费的商品数量和金额

| 各社     日期     消费金额     突收金額     支付方式     単据状态     単号       王五     2022-11-15 11:22:09     1     3     3     会员卡:3.00     已结清     720221115112217924 | 号啊/备注 操作<br>造型 | 作员<br>型_admin |
|----------------------------------------------------------------------------------------------------|----------------|---------------|
| 王五 2022-11-15 11:22:09 1 3 3 会员卡:3.00 已結清 720221115112217924                                                                                        | 造型             | 型_admin       |
|                                                                                                    |                |               |
| □ □ □ □ 3 3 · · · · · · · · · · · · · ·                                                                                                    | 备注             |               |
| 青梅绿茶 500ml 1 1 3 3 720221115112217924                                                                                                    |                |               |

在产品销量汇总中可以看到商品的名称和消售总数量、销售金额和毛利以及毛利率。点击导出可以将销量汇总导出。

|   | () 销售单查询 | ↑↑ 产品销量汇总 | 产品销量明细 |      |      |    |      |    |      |        |         |   |    |
|---|----------|-----------|--------|------|------|----|------|----|------|--------|---------|---|----|
|   | ▲ 导出     |           |        |      |      |    |      |    |      | 搜索     | 同相关商品信息 | a | 88 |
| - | 商品名称     | 规格型号      | 条形码/编码 | 商品分类 | 销售总数 | 销售 | 金額   | 毛利 |      | 毛利率    |         |   |    |
| ) | · 青梅绿茶   | 500ml     | 1      | 饮料   |      | 1  | 3.00 |    | 1.00 | 33.33% |         |   |    |
|   |          |           |        |      |      |    |      |    |      |        |         |   |    |

在产品销量明细中可以看到每一单商品消费金额、客户名称、规格型号、售价、数量、折扣、 金额、成本价、毛利和毛利率等信息。点击导出按钮可以将明细导出。

| 〇、销售单查询 //            | 产品销重汇总 | 🕑 产品消量明细 |       |        |    |    |    |    |      |      |    |      |     |
|-----------------------|--------|----------|-------|--------|----|----|----|----|------|------|----|------|-----|
| ▲ 导出                  |        |          |       |        |    |    |    |    | 搜索相; | (商品信 | 息  | ٩    | 88  |
| 日期                    | 客户名称   | 商品名称     | 规格型号  | 条形码/编码 | 售价 | 数量 | 折扣 | 金額 | J.   | 载本价  | 毛利 |      | 毛利率 |
| > 2022-11-15 11:22:09 | 王五     | 青梅绿茶     | 500ml | 1      |    | 3  | 1  | 1  | 3    | 2    | 2  | 1.00 | 33. |
|                       |        |          |       |        |    |    |    |    |      |      |    |      |     |

**3**、库存明细:选中已经存在的商品后,点击"盘点按钮"可以将库存数量不对的商品重新 校对,进行库存整理。

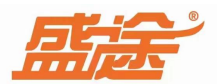

| 字盘点   |       |        |          |            |   | × |
|-------|-------|--------|----------|------------|---|---|
|       |       |        | 库存盘点     |            |   |   |
|       |       | 1      |          | Q          |   |   |
| 商品名称: | 青梅绿茶  |        | 商品分类:    | 饮料         |   |   |
| 规格型号: | 500ml |        | 原库存数:    | 99         |   |   |
|       | 实际库存: |        |          |            |   |   |
|       | 库存差异: | 实际     | 幸存与原库存差额 | ħ          |   |   |
|       | 备注:   | 例如     | 库存差异原因等  |            |   |   |
|       | 区确    | 走<br>定 |          | <b>€</b> ₽ | 消 |   |

点击刷新按钮,刷新当前库存明细。选中商品,点击拆零按钮。进入此界面。按照内容提示 填写进行拆零操作。

|        | 整件商品             | 拆零操作  |             |
|--------|------------------|-------|-------------|
| 需要拆零的商 | 品                |       |             |
| 整件商品:  | 青梅绿茶             | 商品分类: | 饮料          |
| 规格型号:  | 500ml            | 现有存数: | 99          |
| 拆零教里:  | 需要拆分的整件数量        | 剩余库存: | 拆分后剩余整件库存数量 |
| 斥零后的商品 |                  |       |             |
| 商品名称:  | 商品名称 Q           | 商品分类: | 商品分类        |
| 规格型号:  | 商品规格型号           | 现有存数: | 原库存数量       |
| 拆零规格:  | 例: 一件10盒 输入10 即可 | 剩余库存: | 新库存数里       |

点击库存追溯按钮可以查看库存之前的操作记录。

| 恒洲   |       |       |                     |      |     |      |     |    | r . |
|------|-------|-------|---------------------|------|-----|------|-----|----|-----|
|      |       |       | 青梅绿茶——库存道           |      |     | i i  |     |    | 1   |
| 沾    | 条码/编码 | 规格/尺码 | 操作日期                | 变更方式 | 原库存 | 变动数量 | 新库存 |    | *   |
| 青梅绿茶 | 1     | 500ml | 2022-11-15 10:20:04 | 出入库  | 0   | 100  | 10  | O  |     |
| 青梅绿茶 | 1     | 500ml | 2022-11-15 11:22:09 | 销售   | 100 | -1   | . 9 | 19 |     |
|      |       |       |                     |      |     |      |     |    |     |

4、盘点明细:选择时间范围后,点击统计按钮可以看到该时间范围内的盘点明细(商品名称、规格信号、原库存、新库存、差异数量、差额、条形码、编码)等信息。点击导出可以将明细导出。

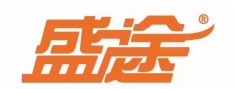

| 从 2022-11-15 00:00:01 | 回到 2022-11-15 | 23:59:59 📷 🛃 统计 | 1 导出    |        | 授务        | 家相关商品信息 🛛 🔍 |
|-----------------------|---------------|-----------------|---------|--------|-----------|-------------|
| 日期                    | 商品名称          | 规格型号/尺码颜色       | 原库存 新库存 | 差异数量差额 | 条形码/编码 备注 |             |
| 2022-11-15 11:24:54   | 青梅绿茶          | 500ml           | 99 99   | 0 0 1  | 1         |             |
|                       |               |                 |         |        |           |             |
|                       |               |                 |         |        |           |             |
|                       |               |                 |         |        |           |             |
|                       |               |                 |         |        |           |             |

5、会员查询:会员查询分为(充值记录、积分变动记录、充次记录三类)充值记录:选择时间范围后,点击统计按钮可以看到在该时间范围内的所有会员充值记录。

| 从 2022-11-14 00:00:01 | 110 到 2022-11-14 | 23:59:59 🔟 | 统计 1 | 2 导出    |      |   |     |     | 搜索相关会员信息   | Q | 88 |
|-----------------------|------------------|------------|------|---------|------|---|-----|-----|------------|---|----|
| 日期                    | 客户名称             | 充前金额       | 本次付款 | 付款方式    | 赠送金额 | 充 | 后金额 | 经办人 | 备注         | 1 |    |
| 2022-11-14 15:06:06   | 王五               |            | 0 50 | 0 微信    |      | 0 | 500 | 李四  |            |   |    |
| 2022-11-14 15:24:08   | 王五               | 50         | 0 1  | 0 微信    |      | 0 | 510 | 李四  |            |   |    |
| 2022-11-14 15:33:48   | 王五               | 510        | -10  | 0 从余额转出 |      | 0 | 410 | 李四  | 充次:剪发_数量:5 |   |    |

积分变动记录:选择时间范围后,点击统计按钮可以看到在时间范围内的积分加减记录。

大(5:1-4)

| ₩ 2022-11-14 00:00:01 | 100 到 2022-11-14 | 23:59:59 🔟 🛃 銃 | 计 🗶 导 | щ    |      |      |    | 搜索相关查询信息 | Q | 88 |   |
|-----------------------|------------------|----------------|-------|------|------|------|----|----------|---|----|---|
| 日期                    | 客户名称             | 电话             | 原积分   | 本次变动 | 剩余积分 | 经办人  | 备注 |          |   |    | • |
| 2022-11-14 15:13:11   | 王五               | 13165904453    | 0     |      | 1    | 1    |    |          |   |    |   |
| 2022-11-14 15:28:38   | 王五               | 13165904453    | 1     |      | 2    | 3 李四 |    |          |   |    |   |
|                       |                  |                |       |      |      |      |    |          |   |    |   |

充次记录:选择时间范围后,点击统计按钮可以看到在时间范围内的会员充次记录。(充次 商品、充次数量、充次金额、充次单价、充次总额、付款方式已经经办人等信息)

| 元直记来                  | 秋刀莫勒起来          | 🗸 лацж       |         |      |       |      |      |       |       |       |   |
|-----------------------|-----------------|--------------|---------|------|-------|------|------|-------|-------|-------|---|
| ₩ 2022-11-14 00:00:01 | 10 到 2022-11-14 | 23:59:59 🔟 🛃 | 統计 🚺 导出 |      | 过滤条件: |      | •    | 搜索相关商 | 品信息   | Q === |   |
| 日期                    | 客户名称            | 电话           | 商品名称    | 商品规格 | 充次数量  | 剩余数量 | 充次单价 | 付款总额  | 付款方式  | 经办人   | 备 |
| 2022-11-14 15:33:48   | 王五              | 13165904453  | 剪发      | 次    | 5     | i !  | 5 20 | ) 100 | 从余额转入 | 、李四   |   |
|                       |                 |              |         |      |       |      |      |       |       |       |   |

6、营业查询;选择日期范围后,点击统计按钮可以看到当天的营业总额、实收、订单数量 充值收入、收入组成。点击导出可以将营业记录导出

| 从 2022-11-14 00:00 | :01 🔟 到 2022-11 | -15 23:59:5 | 9 10 4 | , 统计 2 | 1 导出 |      |    |    |     | 搜索相关商 | 品信息 | Q 88 |
|--------------------|-----------------|-------------|--------|--------|------|------|----|----|-----|-------|-----|------|
|                    | ++. II. \2 AF   | 15 m        |        |        |      |      |    |    | 收入组 | ]成    |     |      |
| 日期                 | 宫亚忠领            | 1兀愚         | ヨ日欠款   | 宫业头收   | 订单数重 | 允值收入 | 现金 | 微信 | 支付宝 | 会员卡   | 其他  | 找零   |
| 2022-11-14         | 625             | 0           | 0      | 115    | 4    | 510  | 0  | 0  | 95  | 20    | 0   | 0    |
| 2022-11-15         | 3               | 0           | 0      | 3      | 1    | 0    | 0  | 0  | 0   | 3     | 0   | 0    |
|                    |                 |             |        |        |      |      |    |    |     |       |     |      |

7、员工提成:员工提成分为(员工提成明细、员工借支明细、员工提成汇总)员工提成明 细:选择时间范围后,点击统计可以看到员工提成的金额和提成详情。在是否上传中看到已 上传标识。即可在员工端小程序查看员工提成。点击导出可以将提成记录导出。

| 从2022-11-14 00:00:01 | ····································· | 5 23:59:59 | 土 统计 | ▲ 导出          |     |      | 搜索相关信息 | Q 88 |
|----------------------|---------------------------------------|------------|------|---------------|-----|------|--------|------|
| 日期                   | 提成类型                                  | 客户         | đ    | 昆成详情说明        | 金额  | 提成金額 | 员工     | 是否上传 |
| 2022-11-14 15:06:06  | 充值提成                                  | 王五         | 3    | <b>范值:500</b> | 500 | 40   | 李四     | 已上传  |
| 2022-11-14 15:24:08  | 充值提成                                  | 王五         | 3    | 范值:10         | 10  | 0.8  | 李四     | 已上传  |
| 2022-11-14 15:33:48  | 充次提成                                  | 王五         | 享    | 博发(次)         | 100 | 8    | 李四     | 已上传  |

员工借支明细:选择时间范围后,点击统计按钮可以看到在该时间范围内的所有借支记录。 借支记录包括(支出类型、操作员、借支理由、金额、员工、是否上传)点击导出可以将借 支记录导出至桌面文档中。

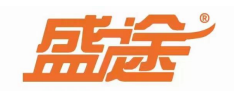

|   |                      | 员工借支明细      | ○ 员工提成汇总   |            |     |    |        |      |
|---|----------------------|-------------|------------|------------|-----|----|--------|------|
|   | 从2022-11-14 00:00:01 | 到 2022-11-1 | 5 23:59:59 | 3. 统计 🔝 导出 |     |    | 搜索相关信息 | Q 88 |
|   | 日期                   | 支出类型        | 操作员        | 借支理由       | 金额  | 员工 | 是否上传   |      |
|   | 2022-11-14 16:13:31  | 员工借支        | admin      | 随份子        | 200 | 张三 |        |      |
|   | 2022-11-14 16:17:52  | 员工借支        | admin      | 123        | 200 | 李四 | 已上传    |      |
| • | 2022-11-14 16:18:23  | 员工借支        | admin      | 123        | 200 | 李四 | 已上传    |      |
|   |                      |             |            |            |     |    |        |      |

员工提成汇总:选择时间范围后,点击统计按钮可以看到在该时间范围内的所有提成(员工、 职务、总业绩、总提成、总借支、劳动业绩、充值业绩)等信息

| し、 页上提尿     | 如明知 (//)   | <b>贝</b> 」 借支明知 |               | <b>崖</b> 队儿忌 |      |      |      |      |      |      |       |      |
|-------------|------------|-----------------|---------------|--------------|------|------|------|------|------|------|-------|------|
| 从 2022-11-1 | 4 00:00:01 | 回到 2022-1       | 1-15 23:59:59 |              | 统计 土 | 导出   |      |      |      | 搜索   | 同相关信息 | Q 88 |
| BT          | 现在         | H 11.4#         |               | ×/#±         |      |      | 劳动业绩 |      |      |      | 充值业绩  |      |
| Π.          | 电只分子       | 忌业领             | 念症风           | 思恒又          | 项目单数 | 卡付业绩 | 卡付提成 | 现金业绩 | 现金提成 | 充值单数 | 充值业绩  | 充值提成 |
| 李四          | 剪发师        | 610             | 48.8          | 400          |      |      |      |      |      | 3    | 610   | 48.8 |
| 张三          | 前台         |                 | 0             | 200          |      |      |      |      |      |      |       |      |

## 九、事件提醒

| (1)<br>消费开单 会员 | L<br>)<br>)<br>利夫 | RAGE | 送表 2010 进货入库 经营约 | <ul> <li>新井</li> <li>新井</li> <li>第井提</li> </ul> | ) <b>(</b><br>) 系統设置 |    |    |         |    |    |               |
|----------------|-------------------|------|------------------|-------------------------------------------------|----------------------|----|----|---------|----|----|---------------|
| ■ 会员效射         | 眀                 |      | 几天后到期            | 4                                               | 2 统计                 |    | 1  | 会员有效期查询 |    |    | 手机号 姓名 简拼   🔍 |
| □4 生日查;        | 询                 |      | 客户名称             | 性别                                              | 手机号                  | 余额 | 积分 | 最后到店时间  | 生日 | 地址 | 有效期至          |
| 💼 余额不)         | E                 |      |                  |                                                 |                      |    |    |         |    |    |               |
| □ 剩余次数         | 数                 |      |                  |                                                 |                      |    |    |         |    |    |               |
| 🖸 活动群装         | 发                 |      |                  |                                                 |                      |    |    |         |    |    |               |
| 白 预约管理         | 埋                 |      |                  |                                                 |                      |    |    |         |    |    |               |

1、会员效期:可以通过输入几天后到期、会员手机号、会员姓名来进行统计查询。

| 几天后到期 |    | <b>出</b> 统计 |     | 会员有效期查询 非限制 新闻 |                     |            |    |      |
|-------|----|-------------|-----|----------------|---------------------|------------|----|------|
| 客户名称  | 性别 | 手机号         | 余额  | 积分             | 最后到店时间              | 生日         | 地址 | 有效期至 |
| 1 王五  | 男  | 13165904453 | 390 | 3              | 2022-11-14 16:40:10 | 2022-11-30 |    |      |
|       |    |             |     |                |                     |            |    |      |

2、生日查询:输入生日提前天数如(今天 10 号会员生日在 23 号输入数字 20)点击统计可 以查询到 10 号到 30 号之间过生日的会员。或者输入会员手机号、名字进行查询。

| 20 送 统计      |               |              |      |       | 手机号 姓名 简拼 🛛 🔍                           |                |             |            |
|--------------|---------------|--------------|------|-------|-----------------------------------------|----------------|-------------|------------|
| 客户名称         | 性别            | 手机号          | 余额   | 积分    | 最后到店时间                                  | 生日             | 地址          | 有效期至       |
| 王五           | 男 1           | 13165904453  | 387  | 3     | 2022-11-14 16:40:10                     | 2022-11-30     |             |            |
| 王六           | 男 1           | 15516467907  | 0    | 0     | 2022-11-14 17:30:36                     | 2022-11-30     |             |            |
| 3、余额不示余额不    | 下足:右<br>足 500 | E输入框<br>的会员) | 也可以输 | 入会    | 新<br>员手机号、姓名                            | ∫入余额下<br>3进行查诫 | 「限如(5<br>旬。 | 00 点击统计后会显 |
|              | N.C.          |              | 0.47 | 20.15 |                                         |                | Taylor      |            |
| 各尸名称         | 1性别           | 于机亏          | 余额   | 枳分    | 最后到店时间                                  | 王日             | 地址          | 有双期至       |
| 1 主六<br>2 王五 | 男             | 13165904453  | 387  | 3     | 2022-11-14 17:30:36 2022-11-14 16:40:10 | 2022-11-30     |             |            |
|              |               |              |      |       |                                         |                |             |            |

4、剩余次数:在输入框输入任意数字,低于这个预存次数的会员将会显示出来。

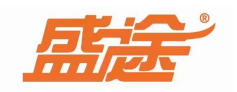

|    | 20   |    | 土 统计        |     | 预存查询 |      |      |     |                     |            | 手机号 姓名 简拼 🛛 🔍 |      |  |
|----|------|----|-------------|-----|------|------|------|-----|---------------------|------------|---------------|------|--|
|    | 客户名称 | 性别 | 手机号         | 余额  | 积分   | 预存商品 | 充次数量 | 剩余数 | <b>量最后到店时间</b>      | 生日         | 地址            | 有效期至 |  |
| 1) | 王五   | 男  | 13165904453 | 387 | 3    | 剪发/次 | 5    | 5   | 2022-11-14 16:40:10 | 2022-11-30 |               |      |  |

5、活动群发:首先选择卡类型点击统计后显示会员列表。输入自定义文字,选择发送日期 点击发送,信息将会在固定日期放松给已经选择发送的会员。

|       | 条件 八折卡           | * <u>*</u> | 3001T  | 0.44   | 20 13 | which is the later |    | 10011 |
|-------|------------------|------------|--------|--------|-------|--------------------|----|-------|
| (贝木亏  | 各尸名称             | "性别        | 于机亏    | 宗御 297 | 积分    | 建档出期               | 王日 | 地址    |
|       |                  |            |        |        |       |                    |    |       |
| 〈内容   | 合计:              | 1          |        | 387    |       | 3                  |    |       |
| 活z加ti | 间: 2022-11-15 田田 | 活动内容(限12   | 0个汉字): |        |       | 字数                 |    |       |

6、预约管理:点击新增预约按钮进入此界面。输入客户姓名、性别、电话、选择预约时间、 预约方式、输入预约内容、选择预约员工、设置提前(10.20.30)分钟提醒。点击确定保存, 点击取消退出。

| 客户预约登记 |                         |       |       |        |  |  |  |  |  |  |  |
|--------|-------------------------|-------|-------|--------|--|--|--|--|--|--|--|
| 客户信息   |                         |       |       |        |  |  |  |  |  |  |  |
| 客户姓名:  | 预约人信息                   | *     | 性别:   |        |  |  |  |  |  |  |  |
| 联系电话:  | 手机号码                    |       |       |        |  |  |  |  |  |  |  |
| 预约内容   |                         |       |       |        |  |  |  |  |  |  |  |
| 预约时间:  | <b>2022-11-15 11:</b> 3 | 34:34 | 预约方式: | •      |  |  |  |  |  |  |  |
| 预约内容:  | 先输入 后选择                 |       |       |        |  |  |  |  |  |  |  |
| 预约员工:  |                         | •     | 提前    | ▼ 分钟提醒 |  |  |  |  |  |  |  |

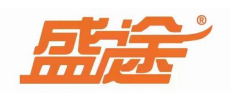

已取消)三种状态。点击 ④ 过滤 按钮可以过滤(已到店、已预约、已在线)三种过滤状态。

|     | <b>二</b> 新增预约 | 1 标记     | ④ 过滤 |    | 从 2022-11-14 00:00 | 0:01 📅 到 2022-11-14 23:59:59 🖡 | <b>0</b> ± \$ | <del></del> 流计 |                     | Q === |
|-----|---------------|----------|------|----|--------------------|--------------------------------|---------------|----------------|---------------------|-------|
|     | 预约到店时间        |          | 客户名称 | 性别 | 手机号                | 预约项目/内容                        | 预约技师          | 预约方式           | 创建时间                | 状态    |
| 1 • | 2022-11-14 1  | 17:40:31 | 老六   | 男  | 1564566826         |                                | 李四            |                | 2022-11-14 17:42:29 | 已取消   |

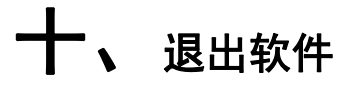

点击右上角 x 号即可退出软件,退出软件提示是否备份,点击是关闭软件备份数据。

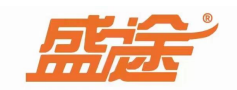

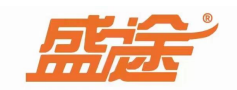

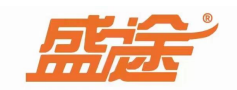

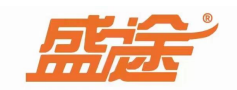